# WASHINGTON STATE DEPARTMENT OF

# New Fuel Tax Accounts with TAP Access

Welcome to the Washington State Department of Licensing Prorate and Fuel Tax Services Taxpayer Access Point (TAP). The account information contained in this document is completely fictitious and is intended for instructional purposes only.

Please disable the pop-up blocker settings on your computer to allow pop-ups from the TAP website. Depending on which browser has been set as the default, screen images may appear slightly different than those included in these instructions.

These instructions are for new Fuel Tax customers (Supplier, Distributor, Blender, Aircraft Distributor, Terminal Operator, Fuel Carrier) who do not have an account and would like to apply in TAP. If you already have accounts but have never filed via TAP, contact the Fuel Tax staff.

*Note:* Fuel Carrier Registrations are only for persons or entities who haul, deliver, or transport fuel within Washington and interstate for others or via rail tank car. If you are only hauling your own fuel, you are not required to register as a Fuel Carrier.

## **New Fuel Tax Account**

The Fuel Tax Compliance Manual provides information to include definitions, tax return information, supporting document instructions, due dates to report and payment options.

#### **Documents/Information needed**

- ✓ Unified Business ID (UBI) number for Washington State
- ✓ Business type:
  - Corporation
  - o General Partnership
  - o Limited Liability Company
  - Limited Liability Partnership
  - o Limited Partnership
  - Nonprofit Corporation
  - Sole Proprietorship

Important: Your company registration type must match the business structure you registered with the Washington State Department of Revenue also Secretary of State Office if appropriate.

- $\checkmark$  FEIN or SSN, depending on the type of account.
- ✓ Notarized Power of Attorney form. If registering for someone else, an electronic copy must be uploaded.
- ✓ For importing or exporting fuel attach whichever applies or both:
  - Copy of the license from other jurisdiction.
  - Declaration signed stating that the jurisdiction does not require a license if applicable.
- ✓ Bond required for Supplier, Distributor, Blender, and Aircraft Distributor.
- ✓ IRS Form 637 required for Supplier, Aircraft Distributor, Blender and Terminal Operator.

# Instructions to apply for new Fuel Tax Accounts with TAP Access

| T axpayer<br>A ccess<br>P oint                                                                                                    | Prorate and Fuel Tax Services<br>WASHINGTON STATE DEPARTMENT OF<br>LICENSING |
|----------------------------------------------------------------------------------------------------|------------------------------------------------------------------------------|
| IFTA / Prorate (IRP) / Fuel Tax / Unlicensed Refund<br>Application<br>If you already have an active IFTA, Fuel Tax, or Dyed Diesel License, Prorate<br>(IRP) registration, or Unlicensed Refund with the Washington State Department<br>of Licensing and you do not have a username to access your account, click the | Already registered?<br>Username<br>Required<br>Password                      |
| If you do not have an active IFTA, Fuel Tax, or Dyed Diesel License, Prorate (IRP) registration, or Unlicensed Refund account with the Washington State Department of Licensing, click the "Apply for a new account" button.                                                                                          | Required Authentication Code                                                 |
| Apply for a new account If you are trying to pay a Dyed Diesel Violation or an Unlicensed Fuel Tax Violation click the "Pay an assessment" button. Pay an assessment                                                                                                    | Login I forgot my username I forgot my password                              |
| Check the status of your application                                                                                                    | Find more information on TAP Tell us how we're doing                         |
| dol wa.gov   Contact Us   About Us   Survey   More About TAP   Copyright © 2015                                                                                                    |                                                                              |

To apply as a new customer and set up your online account, click the **Apply for a new account** button.

| T axpayer<br>A ccess<br>P oint        | Prorate and Fuel Tax Services                                                                                                    |
|---------------------------------------|----------------------------------------------------------------------------------------------------|
| Menu                                  | 1. Registration Options Registration Options                                                                                                    |
| Back<br>View Support ID               | Select the account type you are trying to register below. If you need to register multiple accounts choose only one type now. You can add additional accounts once you can log in. IFTA or IRP O Check here if you are trying to register for IFTA or IRP                                                 |
| Logon<br>» Register a New<br>Taxpaver | For fuel tax refunds for IFTA Power Take Off (PTO) credits, see "Unlicensed Fuel Tax Refunds" below.           Fuel Tax Account(s)           Check here if you are a business registering for Fuel Tax account(s)           Check here if you are a government entity registering for Fuel Tax account(s) |
| TAP Help<br>TAP How-To Videos         | Unlicensed Fuel Tax Refund(s)  Check here if you are a business or a trust registering to claim Fuel Tax Refunds  Check here if you are a government registering to claim Fuel Tax Refunds  Check here if you are a government registering to claim Fuel Tax Refunds                                      |
| TAP Frequently Asked<br>Questions     | Check here if you are an individual registering to claim Puel Tax Retunds      Dyed Diesel Account      Check here if you want to register for a Dyed Diesel account                                                                                                    |
|                                       | Service Agent Check here if you are a service agent looking to register to manage another taxpayer's accounts online You must select a registration option from the list above. Required                                                                                                    |
| dol.wa.gov   Contact Us   About U     | Save and Finish Later Save and Continue Cancel Bank Next                                                                                                    |

*Note:* For this example, a Business registering for a Fuel Tax Supplier account was selected. Additional or slightly different screens will appear if registering a government entity or different fuel types.

From **Registration Options**, select **Business** or **Government Entity** registering type that applies.

Click Next.

Review the Information screen (not shown here) before clicking Next.

| T axpayer<br>A ccess<br>P oint    | Prorate and Fuel Tax So<br>WASHINGTON STATE DE<br>LICENS          | ervices<br>Partment of<br>BING |
|-----------------------------------|-------------------------------------------------------------------|--------------------------------|
| Menu                              | 1. Registration Options 2. Instructions 3. On Behalf Of           |                                |
| Home                              | On Behalf Of                                                      |                                |
| Back                              | Are you completing this request on behalf of someone else? Yes No |                                |
| View Support ID                   | Save and Finish Later Save and Continue Cancel Back               | Next                           |
| Navigation                        |                                                                   |                                |
| Logon                             | _                                                                 |                                |
| » Register a New<br>Taxpayer      |                                                                   |                                |
| TAP Help                          |                                                                   |                                |
| TAP How-To Videos                 |                                                                   |                                |
| TAP Frequently Asked<br>Questions |                                                                   |                                |
| Attachments Add                   |                                                                   |                                |
|                                   | s   <u>Survey</u>   <u>More About TAP</u>   Copyright @ 2015      |                                |

If you are completing this request on **your own behalf**, select **No**, click **Nex**t and continue on **Page 6**.

| T axpaye<br>A ccess<br>P oint     | r                                                                                      |                                                                                               | Pro                                              | orate and Fu                                                                                                    | el Tax Se<br>Ington state dep<br>CENS                                       | ARTMENT OF                                                   |
|-----------------------------------|----------------------------------------------------------------------------------------|-----------------------------------------------------------------------------------------------|--------------------------------------------------|----------------------------------------------------------------------------------------------------|-----------------------------------------------------------------------------|--------------------------------------------------------------|
| Menu                              | 1. Registration Options                                                                | > 2. Instructions > 3. Or                                                                     | Behalf Of                                        |                                                                                                    |                                                                             |                                                              |
| Home                              | On Behalf Of                                                                           |                                                                                               |                                                  |                                                                                                    |                                                                             |                                                              |
| Back                              | Are you completing this re                                                             | quest on behalf of someone e                                                                  | se? Yes                                          | No                                                                                                    |                                                                             |                                                              |
| View Support ID                   | Your Name Re<br>Your Email Re                                                          | quired<br>quired                                                                              | Require                                          | If you wish to perform busine<br>you must provide a notarized<br>below or the "Add" link in the<br>your Power of Attorney | ess actions on behalf of<br>Power of Attorney (PC<br>attachments panel to t | f someone else,<br>DA). Click the link<br>the left to attach |
| Navigation                        | Your Phone Number                                                                      | quired                                                                                        |                                                  | Add Attachment                                                                                                    |                                                                             |                                                              |
| Logon                             | The contact information at<br>later. This information can<br>If you do not have a Powe | oove should be <u>your</u> contact in<br>not match yours.<br>r of Attorney (POA) a tthis time | formation. You will b<br>a. click on the link be | e asked to provide contact infor                                                                                          | mation for the entity yo                                                    | ou wish to register                                          |
| » Register a New<br>Taxpayer      | http://www.dol.wa.gov/form                                                             | ns/441021.pdf                                                                                 |                                                  |                                                                                                    | -                                                                           |                                                              |
| TAP Help                          | Save and Finish Later                                                                  | Save and Continue                                                                             | Cancel                                           |                                                                                                    | Back                                                                        | Next                                                         |
| TAP How-To Videos                 |                                                                                        |                                                                                               |                                                  |                                                                                                    |                                                                             |                                                              |
| TAP Frequently Asked<br>Questions |                                                                                        |                                                                                               |                                                  |                                                                                                    |                                                                             |                                                              |
| Attachments Add                   |                                                                                        |                                                                                               |                                                  |                                                                                                    |                                                                             |                                                              |
|                                   | Us   Survey   More About T                                                             | AP   Copyright © 2015                                                                         |                                                  |                                                                                                    |                                                                             |                                                              |

If you are completing this request for someone else, select **Yes**, then enter:

- Your Name,
- Your Email, and
- Your Phone Number

A **Power of Attorney (POA)** must be added. Follow the steps below:

• Click Add Attachment hyperlink.

| Туре        | Power of Attorney | • |
|-------------|-------------------|---|
| Description |                   |   |
| Choose File | No file chosen    |   |
|             |                   |   |
|             |                   |   |

- For Type, select "Power of Attorney" from the drop down menu.
- Enter the **Description** of the document (example **POA**).
- Click **Choose File**, locate document on your computer to upload and click **Open**.

#### Click Save.

Once the Power of Attorney document has been added, it will display under Attachments.

Note: If you attached a document in error, click Remove and confirm.

| T axpayer<br>A ccess<br>P oint    | Prorate and Fuel Tax Services                                                                                                    |
|-----------------------------------|----------------------------------------------------------------------------------------------------|
| Menu                              | 1. Registration Options 2. Instructions 3. On Behalf Of 4. Taxpayer Sub Type                                                                                                    |
| Home                              | Taxpayer Sub Type                                                                                                    |
| Back                              | My company is registered as a           Corporation         General<br>Partnership         Limited Liability<br>Company         Limited Liability<br>Partnership         Limited Partnership         Nonprofit<br>Corporation         Sole Proprietorship |
| View Support ID                   | Select a taxpayer type to see a description below.                                                                                                    |
| Navigation                        |                                                                                                    |
| Logon                             |                                                                                                    |
| » Register a New<br>Taxpayer      | Save and Finish Later Save and Continue Cancel Back Next                                                                                                    |
| TAP Help                          |                                                                                                    |
| TAP How-To Videos                 |                                                                                                    |
| TAP Frequently Asked<br>Questions |                                                                                                    |
| Attachments Add                   |                                                                                                    |
|                                   | Is   <u>Survey</u>   <u>More About TAP</u>   Copyright © 2015                                                                                                    |

*Note*: Your company registration type must match the business structure you registered with the Washington State Department of Revenue, also Secretary of State Office if appropriate.

Select **Business** registration type that applies:

- Corporation
- General Partnership
- Limited Liability Company
- Limited Liability Partnership
- Limited Partnership
- Nonprofit Corporation
- Sole Proprietorship

*Note:* The system will populate the definition of the business type you selected.

Click Next.

Government Entity registration type that applies:

- County Agency
- Federal Agency
- o Municipality
- o State Agency

| T axpayer<br>A ccess<br>P oint    | Prorate and Fuel Tax Services                                                                             |
|-----------------------------------|----------------------------------------------------------------------------------------------------|
| Menu                              | 1. Registration Options 2. Instructions 3. On Behalf Of 4. Taxpayer Sub Type 5. Names and Identifications |
| Home                              | Names and Identifications                                                                                 |
|                                   | What are your business names?                                                                             |
| Васк                              | Legal Name Required                                                                                       |
| View Support ID                   | DBA                                                                                                    |
| Navigation                        | What are your business identifications?                                                                   |
| Logon                             | ID     ####################################                                                               |
| » Register a New<br>Taxpayer      | activity in Washington.                                                                                   |
| ТАР Неір                          |                                                                                                    |
| TAP How-To Videos                 |                                                                                                    |
| TAP Frequently Asked<br>Questions |                                                                                                    |
| Attachments Add                   |                                                                                                    |
|                                   | Us   Survey   More About TAP   Copyright © 2015                                                           |

*Note:* Depending on the business structure type you selected, you will see slightly different fields displayed on your screen.

Enter the following:

- Legal Name (Entity Name or Trust Name)
  - First Name, MI, Last Name, DBA for Sole Proprietor
- **DBA** (Doing business as or Trade name, if applicable)
- **ID** (enter FEIN or TIN)
  - **SSN** (Sole Proprietor without FEIN)
- UBI (Unified Business Identification number for Washington State)

| T axpayer<br>A ccess<br>P oint    |                                                    |                               | Prorate a            |                  | Tax Ser<br>on state depar<br>ENSI | vices<br>Tment of<br>NG |
|-----------------------------------|----------------------------------------------------|-------------------------------|----------------------|------------------|-----------------------------------|-------------------------|
| Menu                              | stration Options 2. Instruction                    | s 3. On Behalf Of             | 4. Taxpayer Sub Type | 5. Names and Ide | ntifications 6.                   | Addresses               |
| Home                              | Addresses                                          |                               |                      |                  |                                   |                         |
| Bade                              | What is your physical address?                     |                               |                      |                  |                                   |                         |
|                                   | Street                                             |                               |                      | Requir           | ed                                |                         |
| View Support ID                   | Street                                             | uit #                         | City                 |                  | _                                 |                         |
| Navigation                        | WA - WASHINGTON                                    | 2                             | County               | -                |                                   |                         |
| Logon                             | USA                                                | -                             | Ver                  | ify Address      |                                   |                         |
| N Register a New                  | Is your mailing address different fr               | om your physical address?     | Yes                  | No               |                                   |                         |
| Taxpayer                          | Are your records located at an add                 | dress different than your phy | vsical address? Yes  | No               |                                   |                         |
| TAP Help                          | Save and Finish Later Sa                           | we and Continue               | Cancel               |                  | Back                              | Next                    |
| TAP How-To Videos                 |                                                    |                               |                      |                  |                                   |                         |
| TAP Frequently Asked<br>Questions |                                                    |                               |                      |                  |                                   |                         |
| Attachments Add                   |                                                    |                               |                      |                  |                                   |                         |
|                                   | s   <u>Survey</u>   <u>More About TAP</u>   Copyri | ight © 2015                   |                      |                  |                                   |                         |

Enter your physical address information:

- Street
- Unit Type
- Unit #
- City
- State
- Zip
- County

Click Verify Address hyperlink.

*Note:* The Verified address hyperlink will compare the address you entered with the USPS database. If the address cannot be verified, but is close to a USPS address, you will have the option to select "As Entered" or "Verified". It will notify you if the address could not be verified and ask if you want to use it anyway. Depending on your selection, the hyperlink changes to Verified or Overridden.

If your **mailing address** is different from your physical address, click **Yes**. Additional address fields will open for completion.

If your **records** are **located** at an address different than your physical address, click **Yes**. Additional address fields will open for completion.

| T axpayer<br>A ccess<br>P oint    | Prorate and Fuel Tax Services<br>WASHINGTON STATE DEPARTMENT OF<br>LICENSING                                                        |
|-----------------------------------|----------------------------------------------------------------------------------------------------|
| Menu                              | Instructions 3. On Behalf Of 4. Taxpayer Sub Type 5. Names and Identifications 6. Addresses 7. Account Selection                    |
| Home                              | Account Selection                                                                                                    |
| Back                              | Register a new Supplier Fuel Tax account?     Yes     No       Register a new Distributor Fuel Tax account?     Yes     No          |
| View Support ID                   | Register a new Blender Fuel Tax account? Yes No                                                                                     |
| Navigation                        | Register a new Aircraft Distributor Fuel Tax account?     Yes     No       Register a new Terminal Operator account?     Yes     No |
| Logon                             | Register a new Carrier Fuel Tax account?   Yes   No                                                                                 |
| » Register a New<br>Taxpayer      | Save and Finish Later Save and Continue Cancel Back Next                                                                            |
| TAP Help                          |                                                                                                    |
| TAP How-To Videos                 |                                                                                                    |
| TAP Frequently Asked<br>Questions |                                                                                                    |
| dol.wa.gov   Contact Us   About   | Us   Survey   More About TAP   Copyright © 2015                                                                                     |

*Note:* If applicable, more than one fuel type may be selected. For this example we selected a new Supplier Fuel Tax account for a corporation.

For Account Selection, select Yes for appropriate fuel type accounts.

*Note:* The system default is *No*. You must change it to **Yes** for the account type you are registering. If the default is not changed, you will not be prompted to provide the necessary information to set up a Fuel Tax account and your application may be rejected by the Fuel Tax staff.

| T axpayer<br>A ccess<br>P oint    | Prorate and Fuel Tax Services<br>WASHINGTON STATE DEPARTMENT OF<br>LICENSING                                                                                                    |
|-----------------------------------|----------------------------------------------------------------------------------------------------|
| Menu                              | f Of 4. Taxpayer Sub Type 5. Names and Identifications 6. Addresses 7. Account Selection 8. Fuel Tax Information                                                                                                    |
| Home                              | Fuel Tax Information                                                                                                    |
| Back                              | General Fuel Tax Information                                                                                                    |
| View Support ID                   | Registration will be effective: 01-Aug-2018                                                                                                    |
| Navigation                        | If you plan to import or export fuel, use the table to the right to list all Jurisdiction Licenses ( Supplier )                                                                                                    |
| Logon                             | Do you plan to import or export fuel? Yes No Required                                                                                                    |
| » Register a New<br>Taxpayer      |                                                                                                    |
| TAP Help<br>TAP How-To Videos     | In order to qualify for a Fuel Supplier license, you must be registered with<br>the Internal Revenue Service to engage in federally tax-exempt<br>transactions within the bulk transfer-terminal system. Attach a copy of IRS<br>form 637 and attach a copy of your jurisdictional license. |
| TAP Frequently Asked<br>Questions | By selecting the following button, I certify under penalty of perjury under the laws of the state of Washington that the foregoing is true and correct.                                                                                                    |
|                                   | Add Attachment 🛛 🕡                                                                                                    |
|                                   | Attachments Add Type Filename Size Description                                                                                                    |
|                                   | Save and Finish Later Save and Continue Cancel Back Next                                                                                                    |
| dol.wa.gov   Contact Us   About ! | Us   Survey   More About TAP   Copyright © 2015                                                                                                    |

# For **Fuel Tax Information** enter the following:

Registration effective date, choose the **month** that applies (current month or following month).

Do you plan to **import** or **export fuel**, select **Yes** or **No** according to your business needs.

• If **Yes**, enter all jurisdictions and license numbers.

*Note:* If the jurisdiction you listed does not require a license, a signed Statement of Explanation from the jurisdiction is required. For this circumstance: enter the Jurisdiction name, enter zeros for License number. When attaching letter, choose Other Jurisdiction Licenses for Type and attach statement.

Add Attachments as applicable, one at a time.

- Attach licenses from each jurisdiction listed.
- Attach IRS Form 637 for Supplier, Blender, and Terminal Fuel Operator accounts.

*Note: Repeat until all attachments are added, changing the Type and Description as appropriate. To remove a file if necessary, click <i>Remove and confirm.* 

**Review** and click the **certify** box to continue.

| axpayer                     | •                               |                                       |                                                               | Prora                     | te and F                | Fuel Tax S                      | ervices          |
|-----------------------------|---------------------------------|---------------------------------------|---------------------------------------------------------------|---------------------------|-------------------------|---------------------------------|------------------|
| A ccess<br>oint             |                                 |                                       |                                                               |                           | d.                      | ASHINGTON STATE DE              | partment of      |
| lenu                        | 5. Names and I                  | dentifications                        | 6. Addresses 7. Ad                                            | count Selection           | 8. Fuel Tax Informa     | tion 🔷 9. Applicant Em          | ployment History |
| lome                        | Applicant                       | Employn                               | nent History                                                  |                           |                         |                                 |                  |
|                             | Provide the en                  | ployment histo                        | ory of the applicant and partner                              | , officer, or director. A | maximum of three pa     | artners or officers is sufficie | nt.              |
| Jack                        | Officer or own                  | er Name                               |                                                               | Date o                    | f birth                 | (Area code) Home t              | elephone number  |
| liew Support ID             | Required                        |                                       |                                                               | Requi                     | red                     | Required                        |                  |
|                             | Job Title                       |                                       |                                                               | Requ                      | ired supervisor         |                                 |                  |
| avigation                   | Required                        |                                       |                                                               | Requi                     | red                     |                                 |                  |
|                             | Add/Edit Addr                   | 255                                   |                                                               |                           |                         |                                 |                  |
| ogon                        | Required                        |                                       |                                                               |                           |                         |                                 |                  |
|                             | Criminal Hist                   | ory                                   |                                                               |                           |                         |                                 |                  |
| > Register a New<br>axpayer | Has the applic distribution and | ant, partner, off<br>d sale of fuel w | ficer, or director been convicted<br>ithin the last 10 years? | l of a crime or suffered  | l a civil judgment dire | ectly related to the            | Yes No           |
| AP Help                     | Employment                      | History                               |                                                               |                           |                         |                                 |                  |
|                             | From                            | То                                    | Name of Company                                               | Job Title                 | Supervisor              | Edit Address                    |                  |
| AP How-To Videos            |                                 |                                       |                                                               |                           |                         |                                 |                  |
| AP Frequently Asked         | At least one em                 | ployment histo                        | ry record is required.                                        |                           |                         |                                 |                  |
| luestions                   | Save and Fir                    | nish Later                            | Save and Continue                                             | Cancel                    |                         | Back                            | Next             |
|                             |                                 |                                       |                                                               |                           |                         |                                 |                  |
|                             |                                 |                                       |                                                               |                           |                         |                                 |                  |

Fill out the following information for an owner, partner, officer, or director:

# **Applicant Employment History**:

- Officer or Owner Name
- Date of Birth
- Home telephone number
- Job Title
- Name of Supervisor
- Add/Edit Address Provide officer or owner home address

#### **Criminal History**:

• Yes or No

# **Employment History** for the last ten years:

- **From** mm/dd/yyyy
- To mm/dd/yyyy
- Name of Company
- Job Title
- Supervisor First and Last name of supervisor
- Edit Address Address of employment

|                                   |                                              |                                                                 | Prorate a                        | and Fuel            | Tax Se                | rvices             |
|-----------------------------------|----------------------------------------------|-----------------------------------------------------------------|----------------------------------|---------------------|-----------------------|--------------------|
| Access                            |                                              |                                                                 |                                  | -                   |                       |                    |
| Point                             |                                              |                                                                 | 6                                |                     | CIN STATE DEP         |                    |
|                                   |                                              |                                                                 |                                  |                     |                       |                    |
| Menu                              | 6. Addresses 7                               | . Account Selection 8. F                                        | uel Tax Information 🔷 9. App     | licant Employment H | listory 🔰 10. Bor     | nd Information     |
| Home                              | Bond Information                             |                                                                 |                                  |                     |                       |                    |
|                                   | Bond Requirement                             |                                                                 |                                  |                     |                       |                    |
| Back                              | Net Motor/Special Gallons                    | Required x 3                                                    | 0 × 0.494 =                      | 5,000.00            | Required Motor/Spe    | cial Bond Amount   |
| View Support ID                   | Net Aircraft Gallons                         | 0 X 3                                                           | 0 x 0.110 =                      | 0.00                | Required Aircraft Bo  | nd Amount          |
| Navigation                        | Bonds                                        |                                                                 |                                  |                     |                       |                    |
|                                   | Fuel Type                                    | Bond Company                                                    | Bond Type                        | Bond Number         | Effective Date        | Bond Amount        |
| Logon                             |                                              |                                                                 |                                  |                     |                       |                    |
| » Register a New                  |                                              |                                                                 |                                  |                     |                       |                    |
| Taxpayer                          | If you choose to submit a ca                 | sh bond, you may pay via Electronic or money order, you must ma | tronic Funds Transfer payment. I | For EFT payment ins | tructions please call | (360) 664-1852. If |
| TAP Help                          | Department of Licensing<br>Fuel Tax Services | , , , , , , , , , , , , , , , , , , , ,                         | ,,                               |                     |                       |                    |
| TAP How-To Videos                 | Seattle WA 98124-3777                        |                                                                 |                                  |                     |                       |                    |
|                                   | Your application will not be a               | approved until your cash bond                                   | is received.                     |                     |                       |                    |
| TAP Frequently Asked              | If you are covered by a sure                 | ty bond or Certificate of Depos                                 | it, you must attach a copy       |                     |                       |                    |
| Questions                         | Motor/Special Bond Total                     | 0.00                                                            |                                  |                     |                       |                    |
| <u></u>                           | Aircraft Bond Total                          | 0.00                                                            |                                  |                     |                       |                    |
|                                   | Add Attachment 🕜                             |                                                                 |                                  |                     |                       |                    |
|                                   | Attachments                                  |                                                                 |                                  |                     |                       | Add                |
|                                   | Type File                                    | name                                                            | Size                             | Description         |                       |                    |
|                                   | Fed. Excise Tax Reg (Fc For                  | m 637.pdf                                                       | 243                              | IRS                 |                       | Remove             |
|                                   | Other Jurisdiction Licens fue<br>2 Rows      | license.pdf                                                     | 243                              | California          |                       | Remove             |
|                                   |                                              |                                                                 |                                  |                     |                       |                    |
|                                   | Save and Finish Later                        | Save and Continue                                               | Cancel                           |                     | Back                  | Next               |
|                                   |                                              |                                                                 |                                  |                     |                       |                    |
| dol.wa.gov   Contact Us   About ! | <u>Us   Survey   More About TA</u>           | ₽   Copyright © 2015                                            |                                  |                     |                       |                    |

Enter the following for **Bond Information** depending on license type selected

## **Bond Requirements**:

- Monthly Net Motor/Special Fuel Gallons (System will calulate minimun bond amount)
- Monthly Net Aircraft Gallons

# Bonds:

- **Fuel Type** select from the drop down menu
- **Bond Company** name of bond company
- **Bond type** select from the drop down menu
- **Bond Number** listed on bond
- Effective Date bond coverage must start on or before account effective date
- **Bond Amount** enter to amount of your bond

## Add Attachment as applicable.

• Bond Types Certificate of Deposit, or Original Surety Tax require a copy be attached.

| T axpayer<br>A ccess<br>P oint    |                        |                                                                                 | Pro                  | orate and           | I Fuel Tax S<br>WASHINGTON STATE | Services<br>department of<br>SING |
|-----------------------------------|------------------------|---------------------------------------------------------------------------------|----------------------|---------------------|----------------------------------|-----------------------------------|
| Menu                              | 7. Account Select      | tion 8. Fuel Tax Information                                                    | 9. Applicant         | Employment History  | 10. Bond Information             | 11. Web Profile                   |
| Home                              | Web Profile            |                                                                                 |                      |                     |                                  |                                   |
| Back                              | Logon information      |                                                                                 |                      | Contact Information |                                  |                                   |
|                                   | Username               | Required                                                                        |                      | Name                | Required                         |                                   |
| View Support ID                   | Password               | Required                                                                        | Requi                | email               | Required                         |                                   |
| Navigation                        | Confirm Password       |                                                                                 | 0                    | Confirm Email       |                                  |                                   |
| Navigation                        | Secret Question        | Required                                                                        | -                    | Contact Phone       | Required                         |                                   |
| Logon                             | Secret Answer          | Required                                                                        | 0                    | Alternate Phone     |                                  |                                   |
| » Register a New<br>Taxpayer      | You may only select of | tact information ine form of contact: Email, Text, or Text ; Email Text Text/Er | and Email.<br>mail 🕜 |                     |                                  |                                   |
| TAP Help                          |                        |                                                                                 |                      |                     |                                  |                                   |
| TAP How-To Videos                 | Save and Finish La     | ter Save and Continue                                                           | Cancel               |                     | Back                             | Next                              |
| TAP Frequently Asked<br>Questions |                        |                                                                                 |                      |                     |                                  |                                   |
| dol.wa.gov   Contact Us   About I | Js   Survey   More Abo | out TAP   Copyright © 2015                                                      |                      |                     |                                  |                                   |

Enter the following **Logon Information**:

- Create a **Username** for yourself
- Create a **Password** that is easy to remember and **Confirm Password**
- Select a Secret Question from the drop down menu, then enter your Secret Answer

*Note*: Each person should have their own login with unique username and password. Your password and secret answer are not known to the Fuel Tax staff.

## Enter the following **Contact Information**:

- **Name** of the contact person for business
- Email address for the contact person and reenter to Confirm Email
- Contact Phone

#### For Authentication contact information:

• Select **Email**, **Text**, or **Text/Email**, and enter required information. Authentication information will be used to receive your authentication code necessary each time when logging into TAP.

#### Click Next.

*Note*: *The next screen, which is not shown, is the* **Review** *Screen. If changes are needed, return to the section by using the blue numbered tabs at the top of the screen or use the Back button located at the bottom of the screen.* 

Once you have verified the information is correct, click Submit.

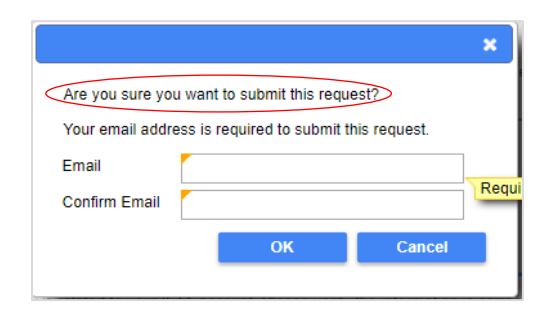

You are required to **enter** and **confirm** your **Email** address to complete your submission. The email address will be used to send the confirmation code and message for this specific TAP request.

Click OK.

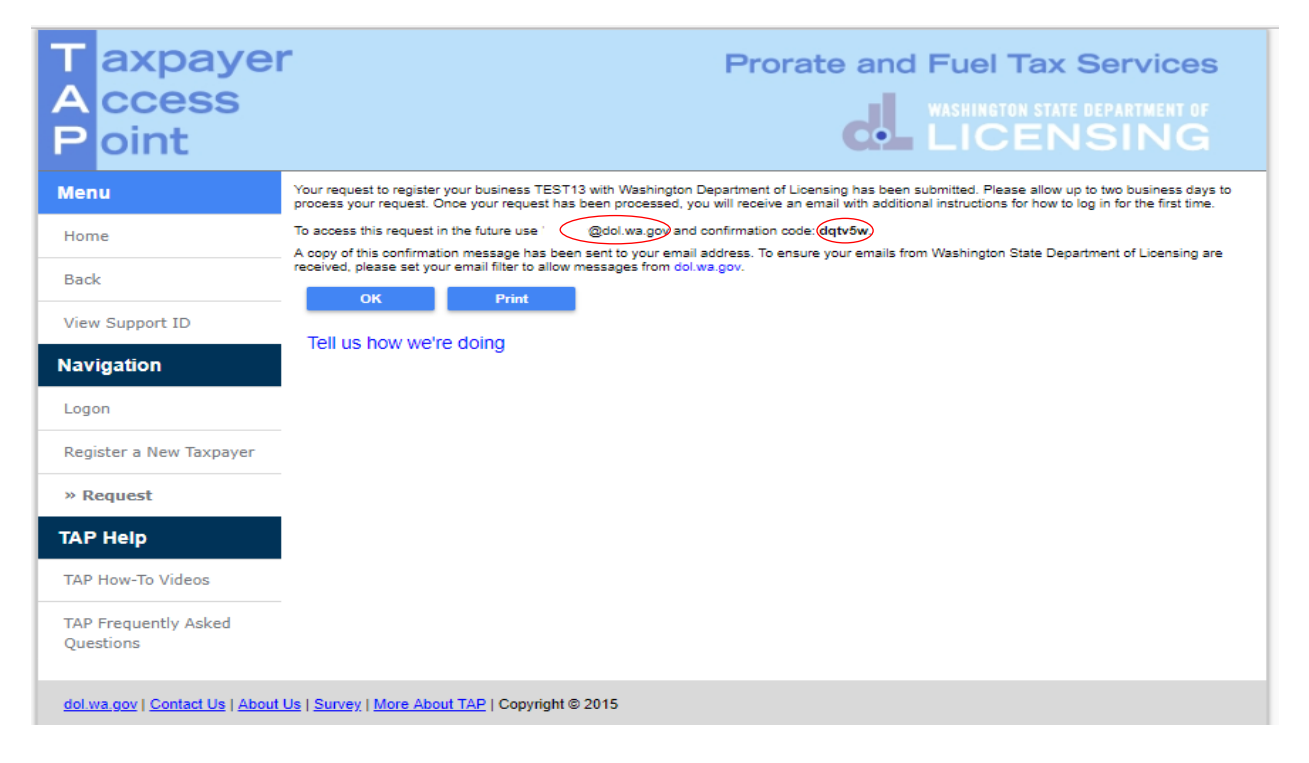

*Note*: Once your request is processed you will receive an email with a hyperlink to TAP to log in for the first time.

This concludes our instructions. Thank you.

If you need further assistance, contact the Fuel Tax staff 360-664-1852 email FuelTax@dol.wa.gov.